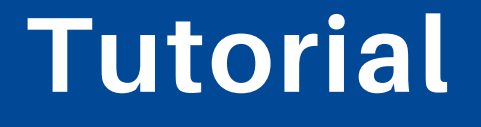

FF

## Gestione controdeduzioni su GESTIONALE FINANZIAMENTI

NEW

Misura Emergenza Covid - 19

*Ultimo aggiornamento 15 gennaio 2025* 

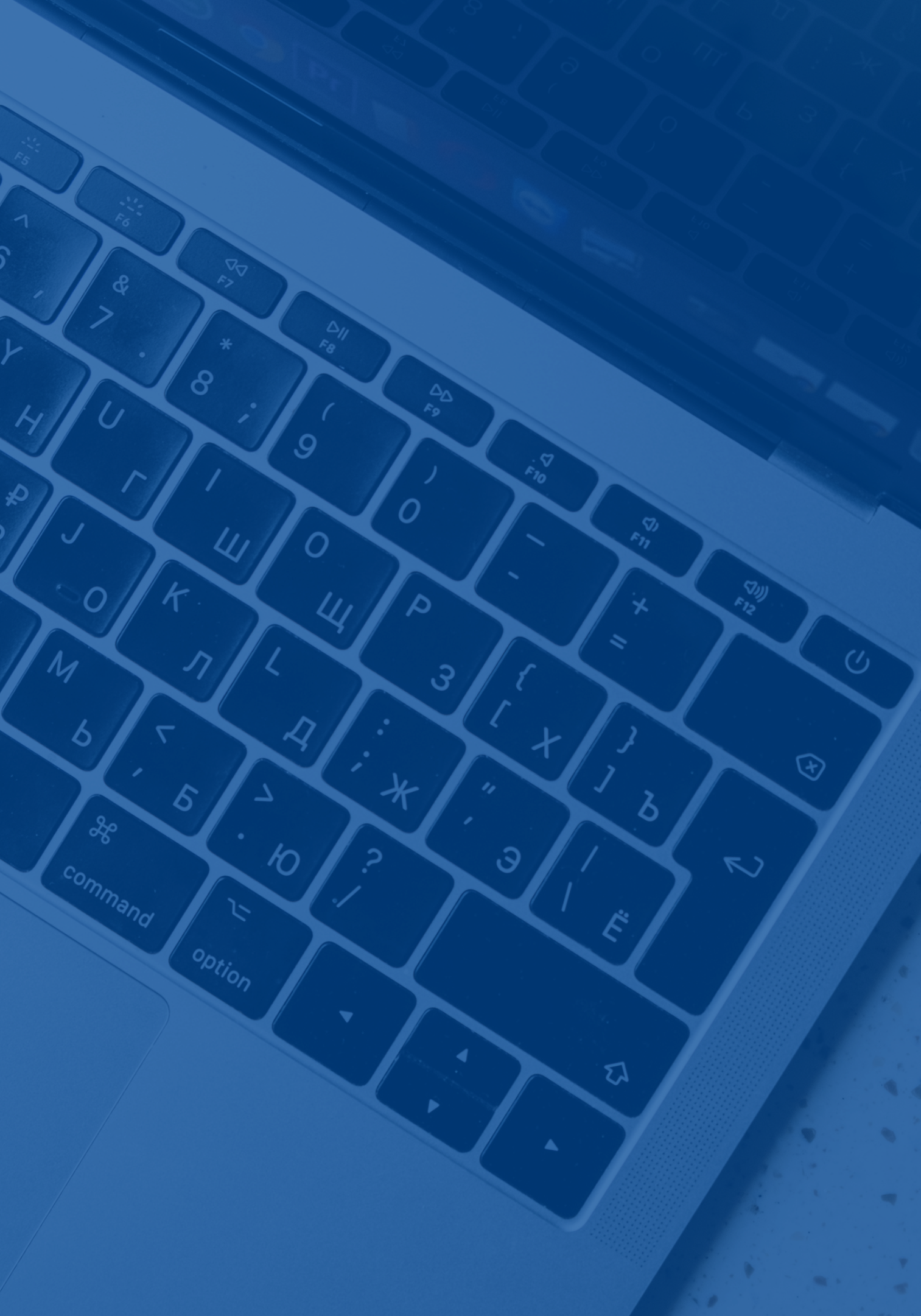

## Accedi con SPID, CIE o CNS/CNS TS su: https://servizi.regione.piemonte.it/catalogo/gestionale-finanziamenti

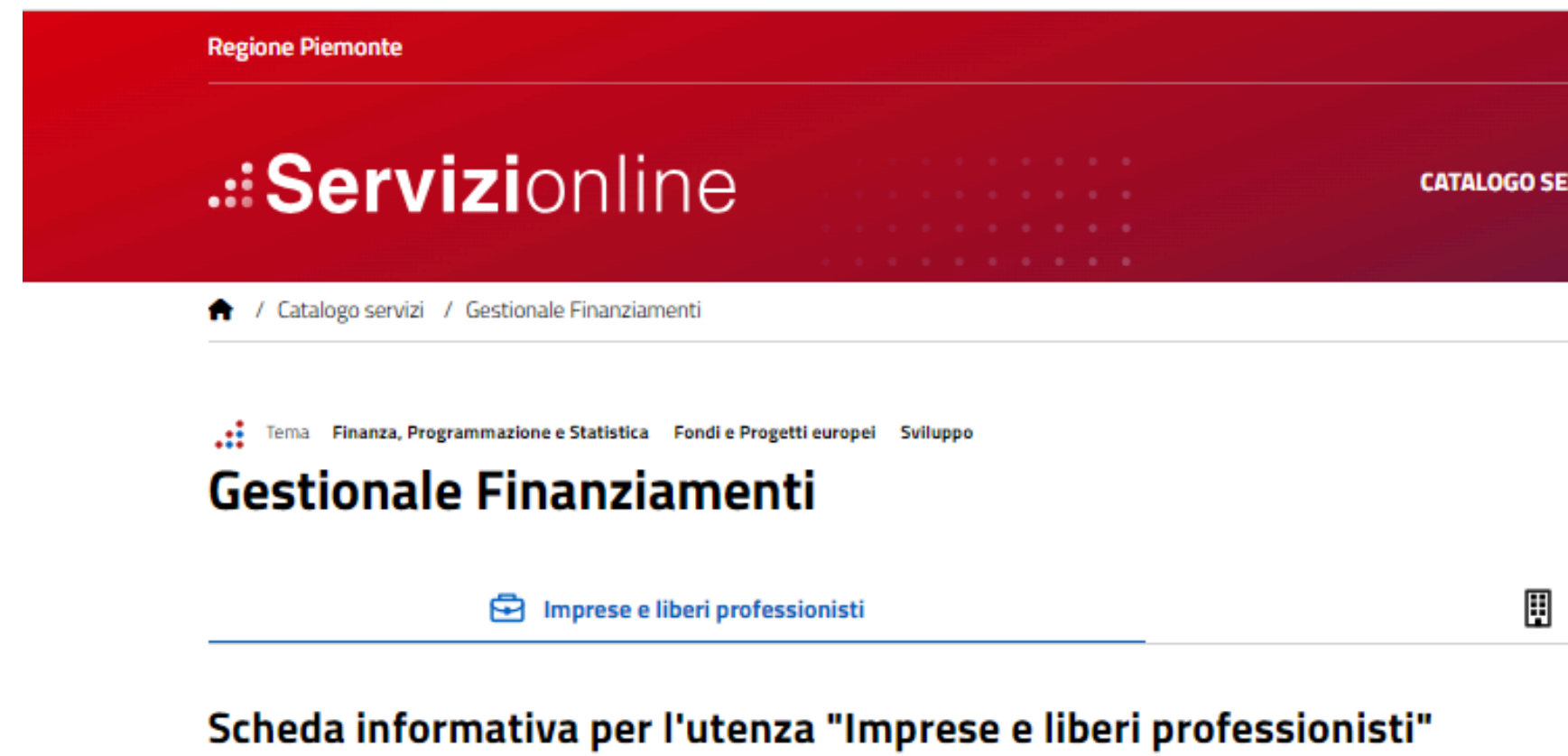

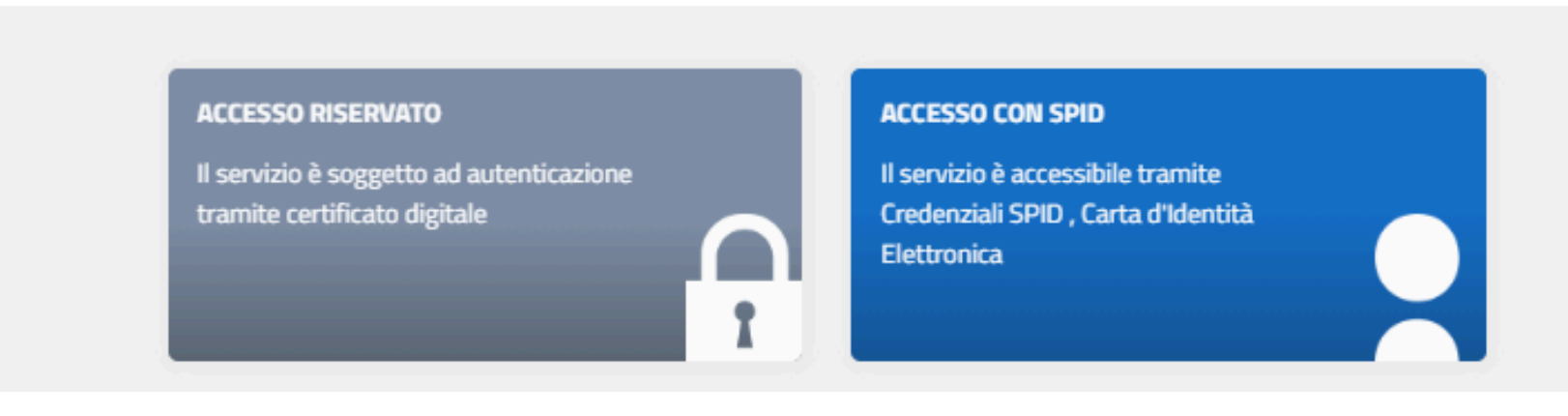

CATALOGO SERVIZI COS'È COME ACCEDERE AI SERVIZI

Enti pubblici

#### **Gestionale Finanziamenti**

#### Utente operatore per tutti i Beneficiari

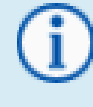

#### Gestione indirizzo mail per ricezione notifiche

l'attività "Gestione dati del progetto", nella sezione "Dati beneficiario e sedi".

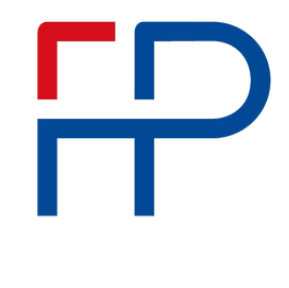

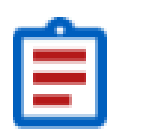

Attività da svolgere

## Seleziona "Documenti di progetto" per verificare se hai ricevuto una comunicazione di **AVVIO DI REVOCA**

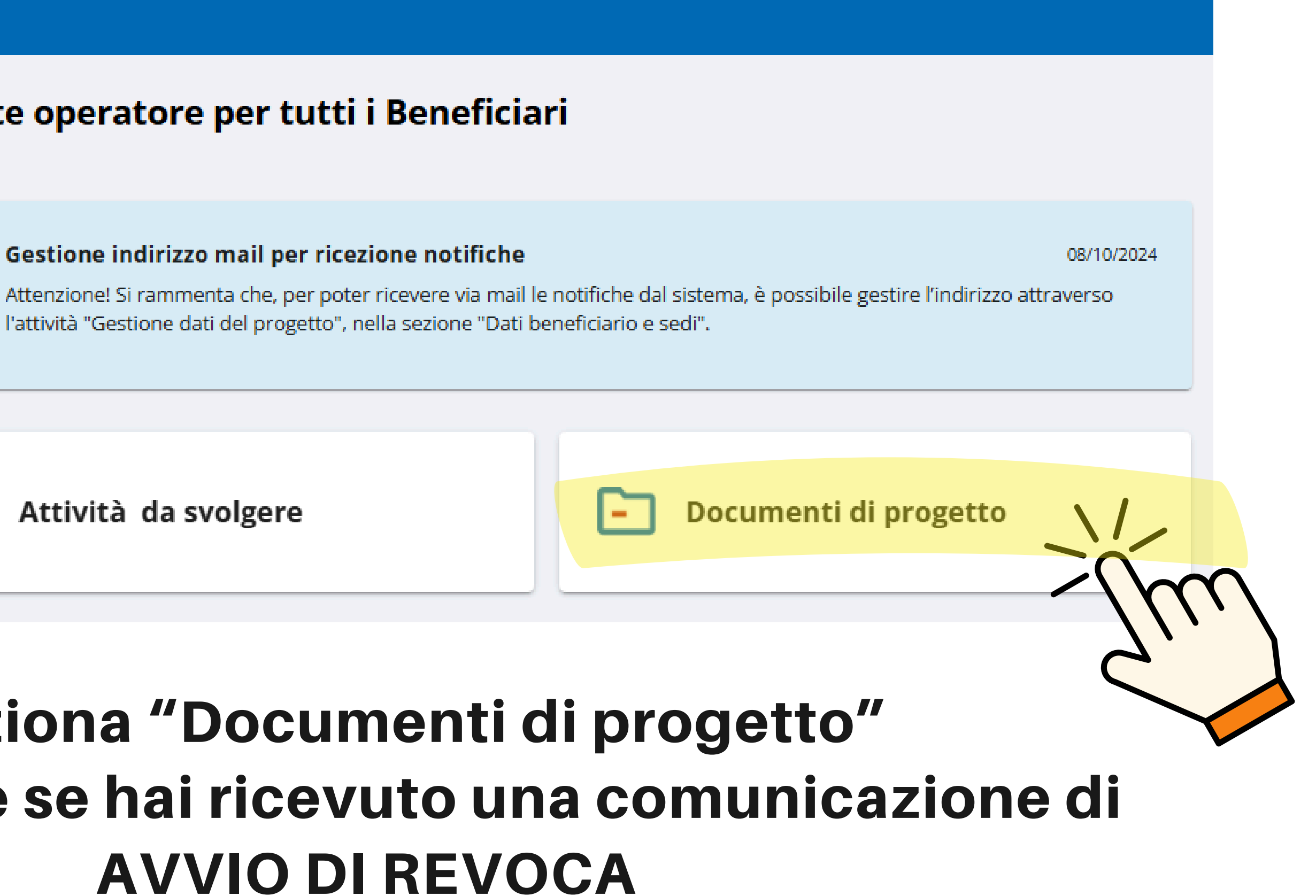

| Gestionale Finanz                                      | ziamenti                                                                                                    |                                                                                                    |
|--------------------------------------------------------|----------------------------------------------------------------------------------------------------|----------------------------------------------------------------------------------------------------|
| <ul> <li>Home</li> <li>Attività da svolgere</li> </ul> | <b>Q</b> Criteri di ricerca <b>A</b><br>Selezionare un beneficiario *                                                           |                                                                                                    |
| Documenti di progetto                                  | Selezionare un progetto                                                                                                    | Seleziona                                                                                                    |
| Archivio File                                          | Selezionando un progetto sarà possibile ricercare i file della domanda se preser<br>Data dal <u>Data al</u> Selezionare un prot | tocollo Solo per doc                                                                                           |
|                                                        | Elenco documenti di progetto Elenco documenti<br>= invio documento extra procedura (ove previsto). L'eve<br>Tipo documento 🔨    | della domanda<br>entuale scelta, di inviare extra procedura una dichiarazione c<br><b>Progetto ↑ Documento</b> |
|                                                        | COMUNICAZIONE DI FINE PROGETTO                                                                                                  |                                                                                                    |
|                                                        | DICHIARAZIONE DI SPESA                                                                                                    |                                                                                                    |
|                                                        | LETTERA ACCOMPAGNATORIA AVVIO PROCEDIMENTO                                                                                      | O DI REVOCA                                                                                                    |

## Clicca sull'icona per scaricare e visualizzare l'allegato

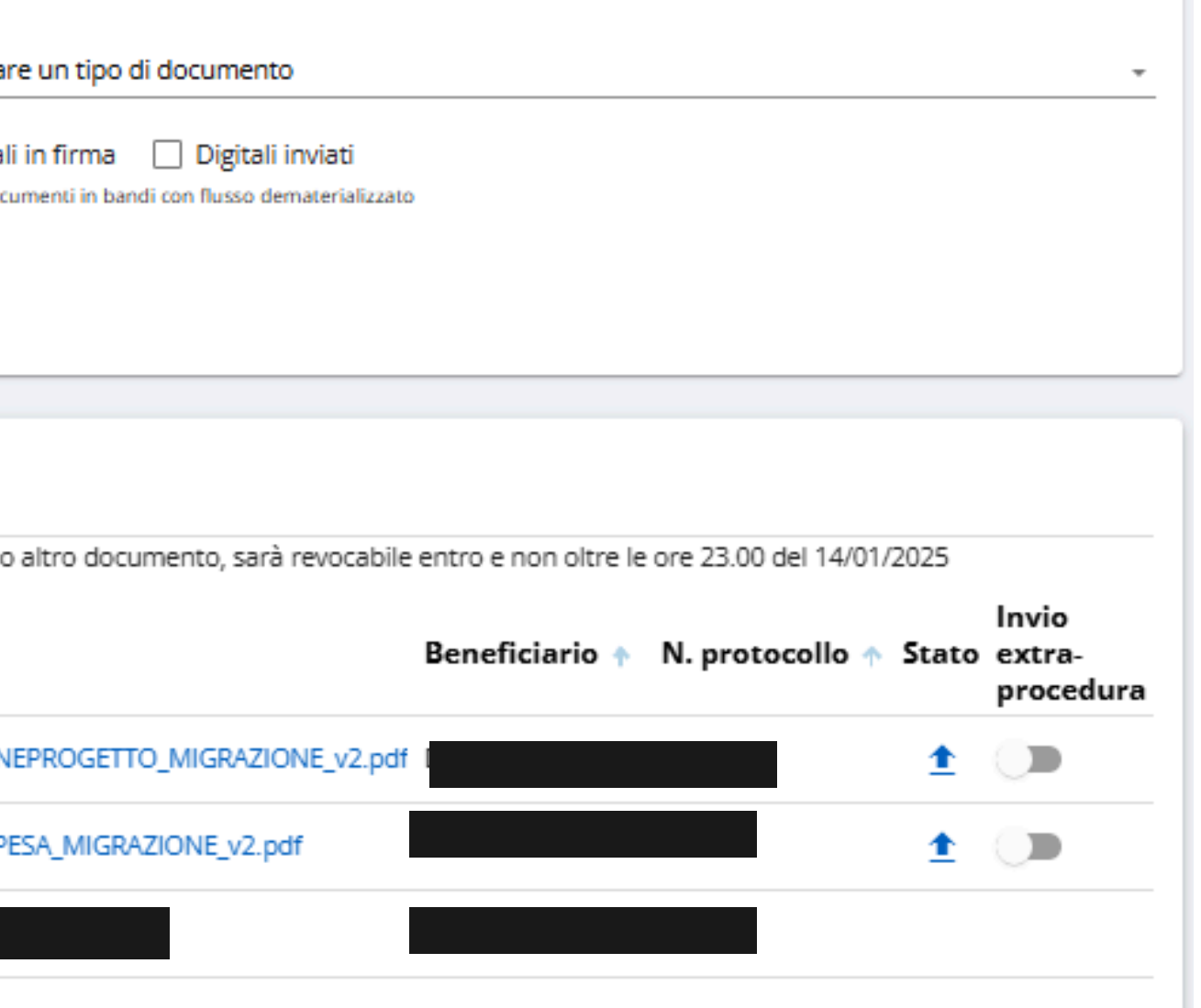

#### **Gestionale Finanziamenti**

#### Utente operatore per tutti i Beneficiari

Gestione indirizzo mail per ricezione notifiche

Attenzione! Si rammenta che, per poter ricevere via mail le notifiche dal sistema, è possibile gestire l'indirizzo attraverso l'attività "Gestione dati del progetto", nella sezione "Dati beneficiario e sedi".

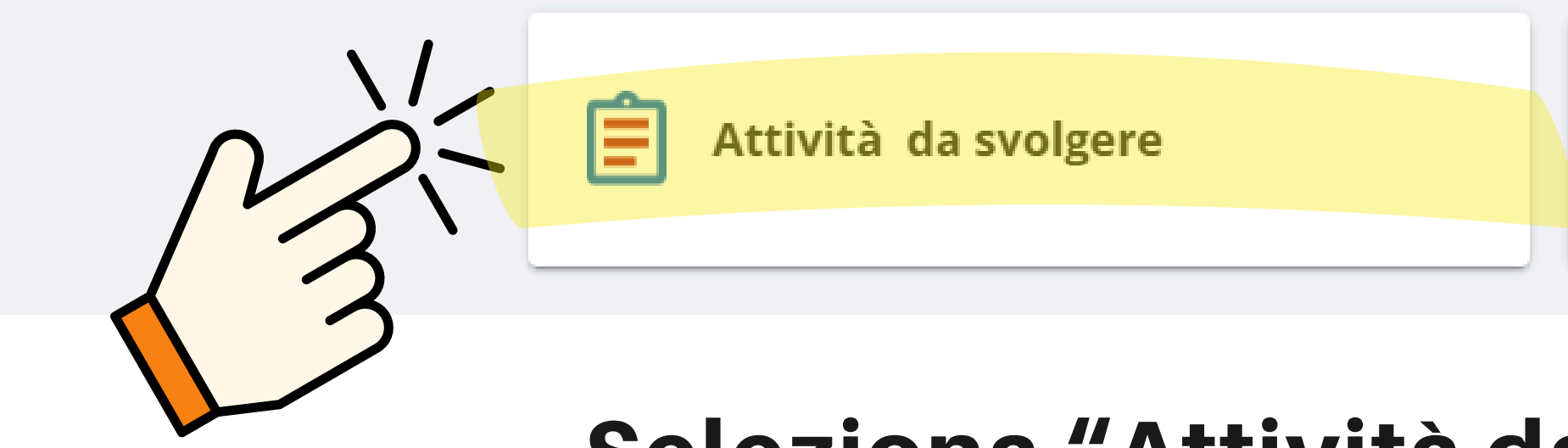

# Seleziona "Attività da svolgere" per:

inviare le tue controdeduzioni

(i

richiedere proroga

08/10/2024

Documenti di progetto

| 🖨 Home                                                                                                    | Attività da svolgere |                                                                                                    |
|----------------------------------------------------------------------------------------------------|----------------------|----------------------------------------------------------------------------------------------------|
| <ul> <li>Home</li> <li>Attività da svolgere</li> <li>Documenti di progetto</li> <li>Archivio File</li> </ul> | Attività da svolgere | Attività      Econunicazione di rinuncia     Controdeduzioni     Gestione dati del progetto     Gestione dati del progetto     Gestione integrazioni     Proposta di rimodulazione del conto econ |
|                                                                                                    |                      | RENDICONTAZIONE                                                                                                    |

## Seleziona il bando di riferimento "363-contributi liquidità covid" clicca su CONTRODEDUZIONI

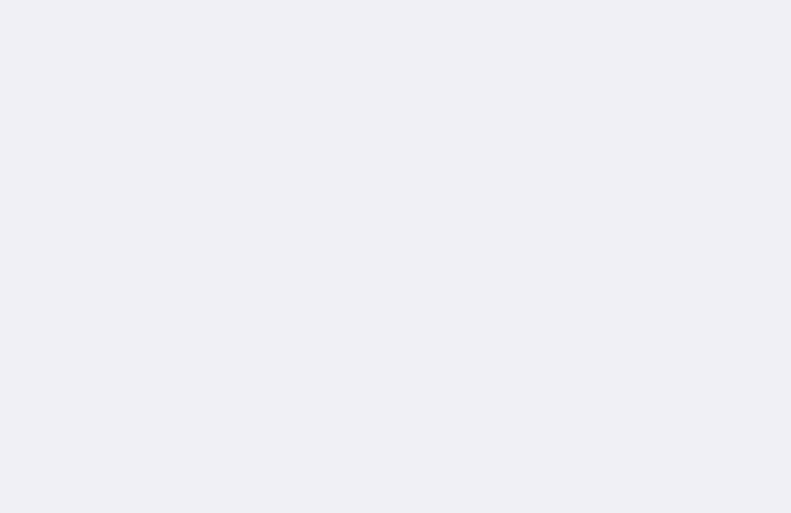

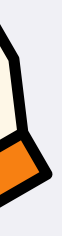

#### **Gestionale Finanziamenti**

| A | Home                                   | ← Torna alle attività da svolgere<br>Gestione Controdeduzioni |               |                                        |                   |              |
|---|----------------------------------------|---------------------------------------------------------------|---------------|----------------------------------------|-------------------|--------------|
|   | Documenti di progetto<br>Archivio File | Beneficiario:<br>Codice progetto:                             |               |                                        |                   |              |
|   |                                        | Num. Procedimento<br>di revoca                                | Data notifica | Causa del<br>procedimento di<br>revoca | Numero protocollo | Num<br>Cont  |
|   |                                        | 101619                                                        | 20/12/2024    | Altro                                  | 00046318          |              |
|   |                                        |                                                               |               |                                        | R                 | lighe per pa |
|   |                                        |                                                               |               |                                        |                   |              |

## Clicca su "inserisci controdeduzione"

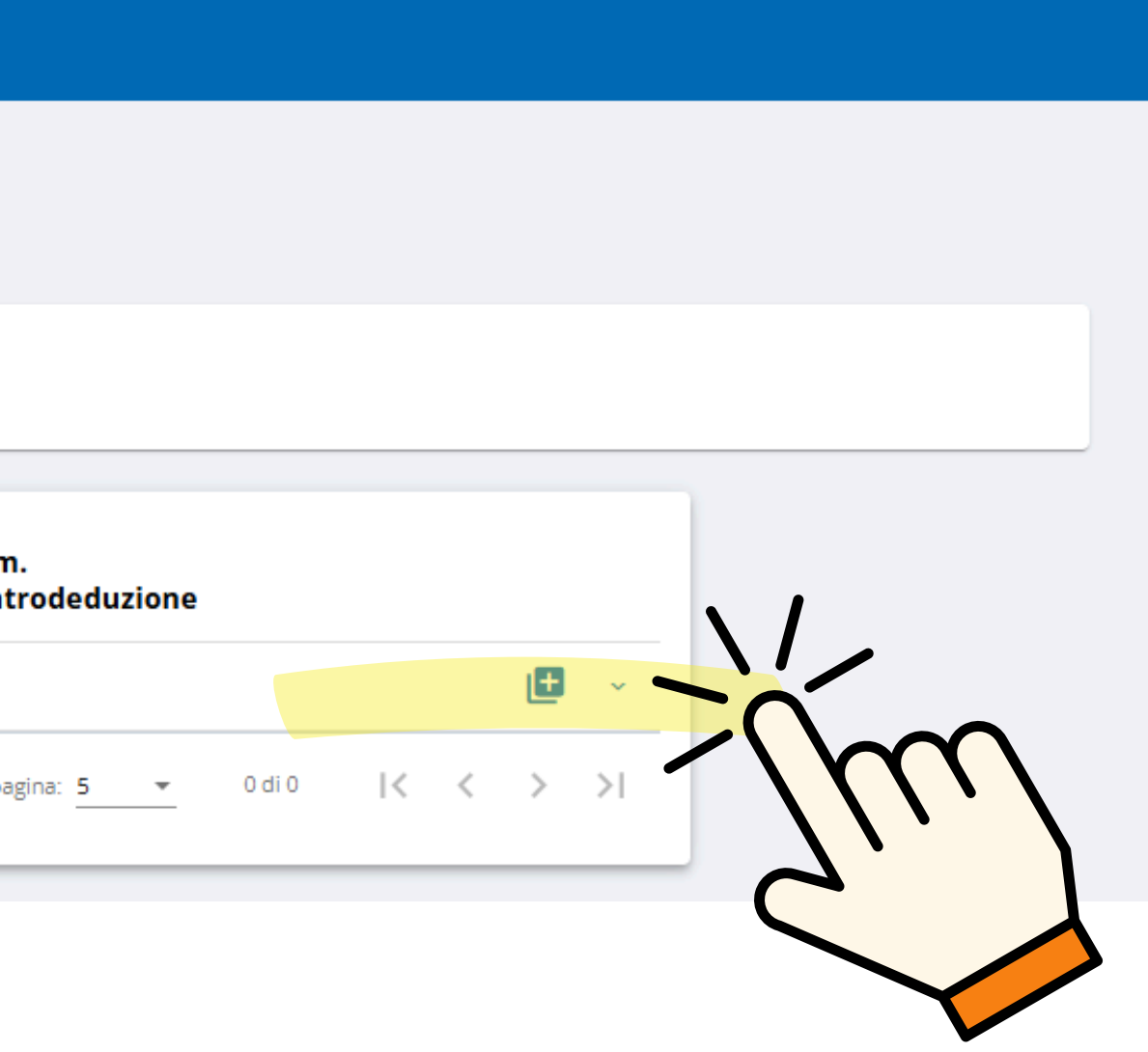

| Home                                                             | ← Torna alle attività da svolgere<br>Gestione Controd | duzioni                  |                                        |        |  |
|------------------------------------------------------------------|-------------------------------------------------------|--------------------------|----------------------------------------|--------|--|
| <ul> <li>Documenti di progetto</li> <li>Archivio File</li> </ul> | Beneficiario: I<br>Codice progetto:                   |                          |                                        |        |  |
|                                                                  | Num. Procedimento<br>di revoca                        | Data notifica            | Causa del<br>procedimento di<br>revoca | Nume   |  |
|                                                                  | 101619 Stato controdeduzione                          | 20/12/2024<br>Data stato | Altro<br>Attività co                   | 000463 |  |
|                                                                  | APERTA                                                | 14/01/2025               |                                        |        |  |

### Avviata la controdeduzione, puoi:

ALLEGARE DOCUMENTI PER CONTRODEDURRE

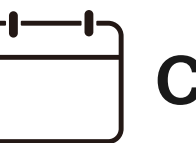

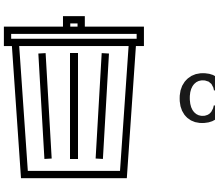

ero protocollo
Num. controdeduzione

318
84

ero protocollo
Data attività controdeduzione

Data scadenza

09/01/2025

### CHIEDERE UNA PROPROGA

### CANCELLARE LA RICHIESTA

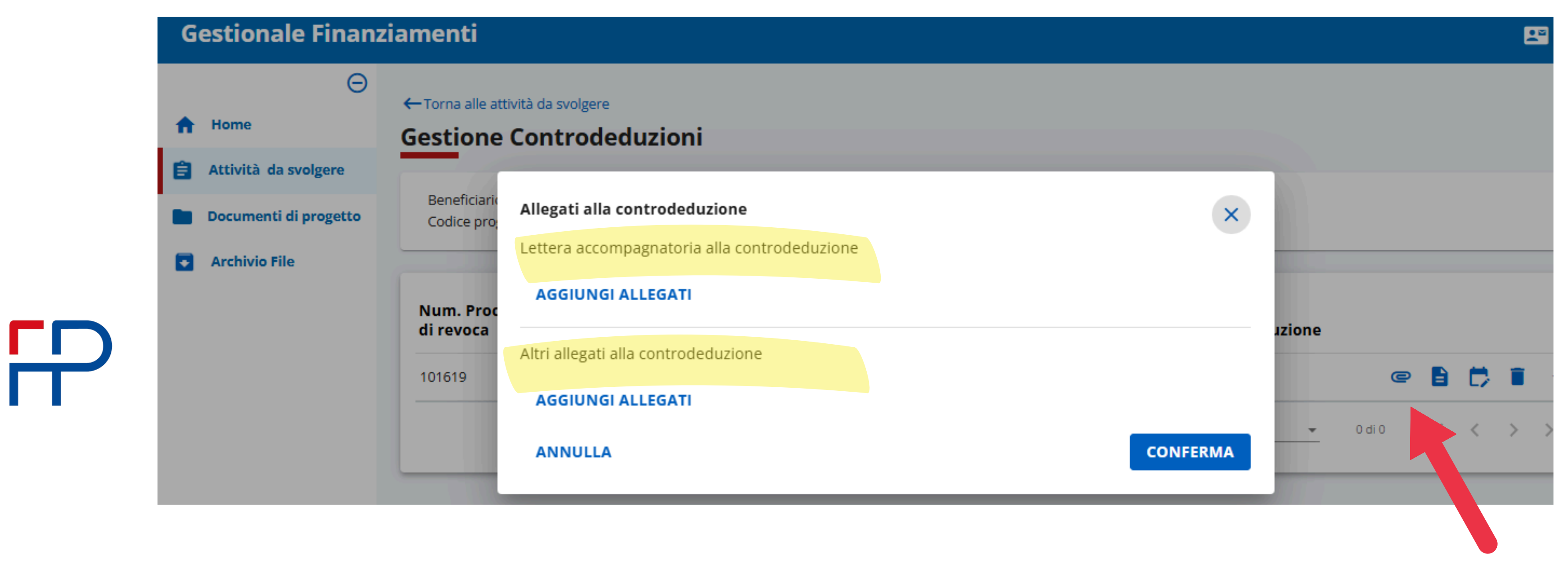

## Per inviare la controdeduzione:

- aggiungi una lettera accompagnatoria
- aggiungi gli allegati e CONFERMA

|   | Ge | stionale Finanz                        | ziamenti                             |                                 |        |
|---|----|----------------------------------------|--------------------------------------|---------------------------------|--------|
|   | A  | O                                      | ← Torna alle attività<br>Gestione Co | à da svolgere<br>ontrodeduzioni |        |
|   | Ê  | Attività da svolgere                   | Beneficiario: D                      | Richiedi proroga                |        |
|   |    | Documenti di progetto<br>Archivio File | Codice progett                       | Motivazione<br>Motivazione      |        |
| P |    |                                        | <b>di revoca</b><br>101619           | Giorni*                         |        |
|   |    |                                        | Stato contro                         | ∢                               | ANNULL |
|   |    |                                        |                                      |                                 |        |

## Per chiedere proroga:

- aggiungi MOTIVAZIONE
- indica il NUMERO DEI GIORNI RICHIESTI e CONFERMA

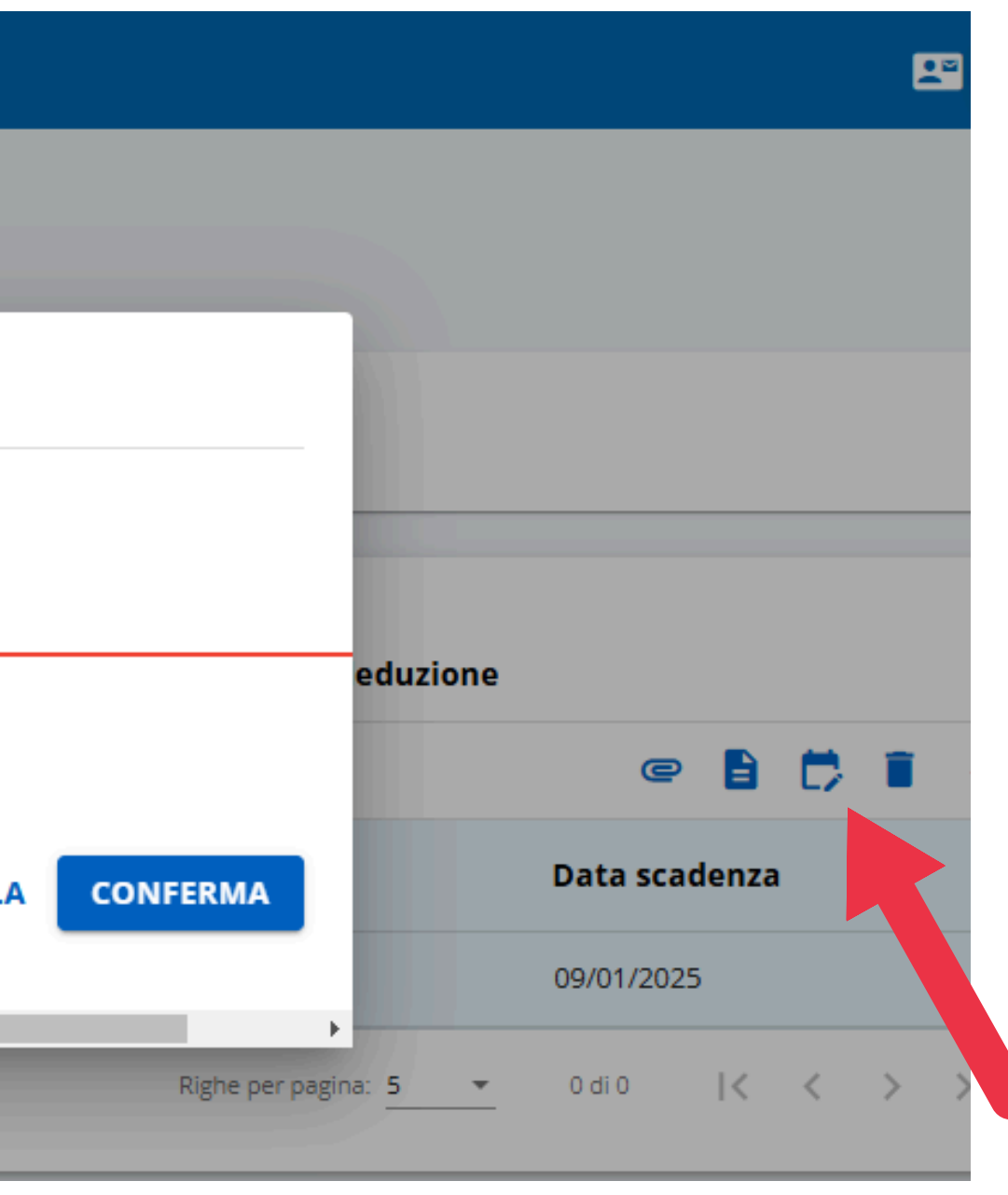

| <b>C</b> + <sup>1</sup> |   | <b>***</b> |       |       |
|-------------------------|---|------------|-------|-------|
| Gestional               | e | Fina       | nziar | nenti |
| destiona                |   |            |       |       |

|   | <ul> <li>Home</li> <li>Attività da svolgere</li> <li>Documenti di progetto</li> <li>Archivio File</li> </ul> | Torna alle att<br>Gestione          Beneficiario:         Codice prop         Num. Proc         di revoca         101619 | ività da svolgere<br>Controdeduzioni<br>DOMINI ROBERTO<br>Nutra: 0353000930<br>Richiesta eliminazione controdeduzione<br>Procedimento di revoca n. 101619<br>Numero di protocollo n. 00046318<br>Attenzione ! L'operazione completerà l'eliminazione della contestazione selezion<br>ANNULLA |
|---|----------------------------------------------------------------------------------------------------|----------------------------------------------------------------------------------------------------|----------------------------------------------------------------------------------------------------|
| R |                                                                                                    | Stato con<br>APERTA                                                                                                    | ANNULLA<br>14/01/2025                                                                                                    |

# **Per eliminare la tua controdeduzione:**

- clicca sul cestino
- CONFERMA l'eliminazione

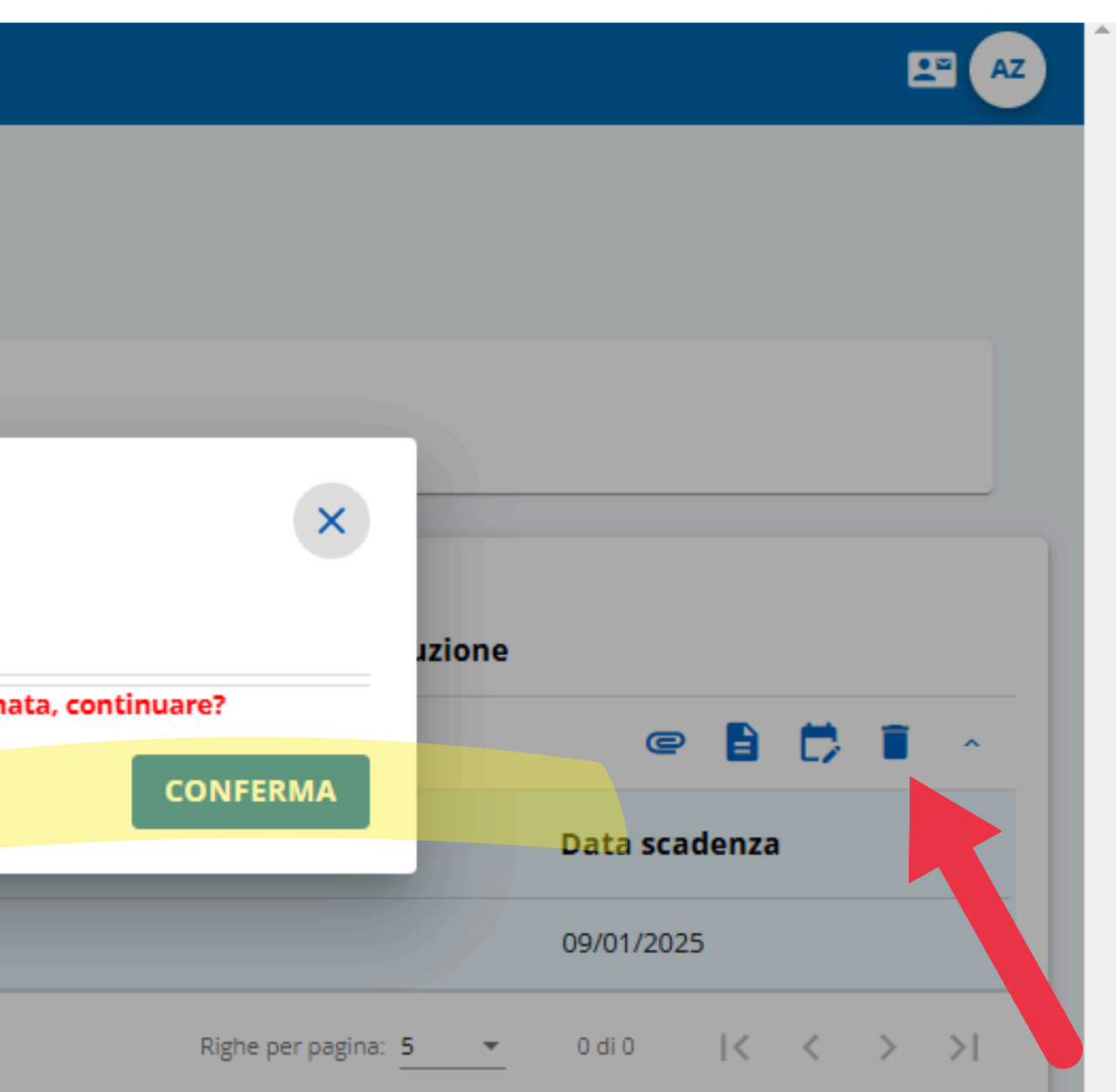